# オンライン申請方法・申請書出力の仕方 【新規保管】

## 1 「きた住まいるメンバーID」または「利用者ID」、パスワードでシステムにログインします。

| ☆ きた住まいるサポートシス : | FA                                                  | 現在ログインしていません   お問い合わせ |
|------------------|-----------------------------------------------------|-----------------------|
| ○きた住まいるメンバー検索    | ○事業者専用マイページ ○住宅ID取得者専用マイページ ○ご                      | 利用方法 💿 お問い合わせ         |
| 事業者専用マイページ       |                                                     |                       |
|                  | 「きた住まいるメンバーID」または「利用者ID」をお持ちの方は<br>こちらからログインしてください。 |                       |
|                  | ID                                                  |                       |
|                  | ● ログイン                                              |                       |
|                  | パスワード紛失   お問い合わせ                                    |                       |
|                  | さた住まいるメンバーに登録せずシステムを<br>ご利用する事業者の方はこちら              |                       |

## 2 該当物件の詳細情報クリックします。

| 管理している住                       | 宅データー覧           |          |                       |
|-------------------------------|------------------|----------|-----------------------|
| <ul> <li>【見本】H30セン</li> </ul> | ター太郎様邸新築工事       |          | 詳細情報                  |
| 所在地                           | 札幌市中央区北3条西3丁目3-3 | 住宅区分     | きた住まいるブランド住宅(判定:〇適合)  |
| 建築主氏名                         | センター太郎           | 保管状態・番号  | 未保管                   |
| 担当者氏名                         | 北海道 太郎           | きた住まいる実績 | △ 未反映(判定:○ 適合)        |
| 竣工年月日                         | 2019年03月13日      | 最終更新日    | 2019年03月14日           |
| ■ (新規)センターブ                   | ランド住宅            |          | 詳細情報                  |
| 所在地                           | 札幌市中央区北3条西3丁目3-3 | 住宅区分     | きた住まいるブランド住宅 (判定:〇適合) |
| 建築主氏名                         | センター太郎           | 保管状態・番号  | 未保管                   |
| 担当者氏名                         | 北海道 太郎           | きた住まいる実績 | △ 未反映(判定:○ 適合)        |
| 竣工年月日                         | 2017年04月01日      | 最終更新日    | 2019年03月10日           |
| ■ H30ブランド住宅                   |                  |          | 詳細情報                  |
| 所在地                           | 札幌市中央区北3条西3丁目3-3 | 住宅区分     | きた住まいるブランド住宅(判定:〇適合)  |
| 建築主氏名                         | センター太郎           | 保管状態・番号  | 未保管                   |
| 担当者氏名                         | 北海道 太郎           | きた住まいる実績 | △ 未反映 (判定:○ 適合)       |
| 竣工年月日                         | 2017年04月01日      | 最終更新日    | 2018年11月02日           |
|                               |                  |          |                       |

### 3 「保管申請をする」をクリックします。

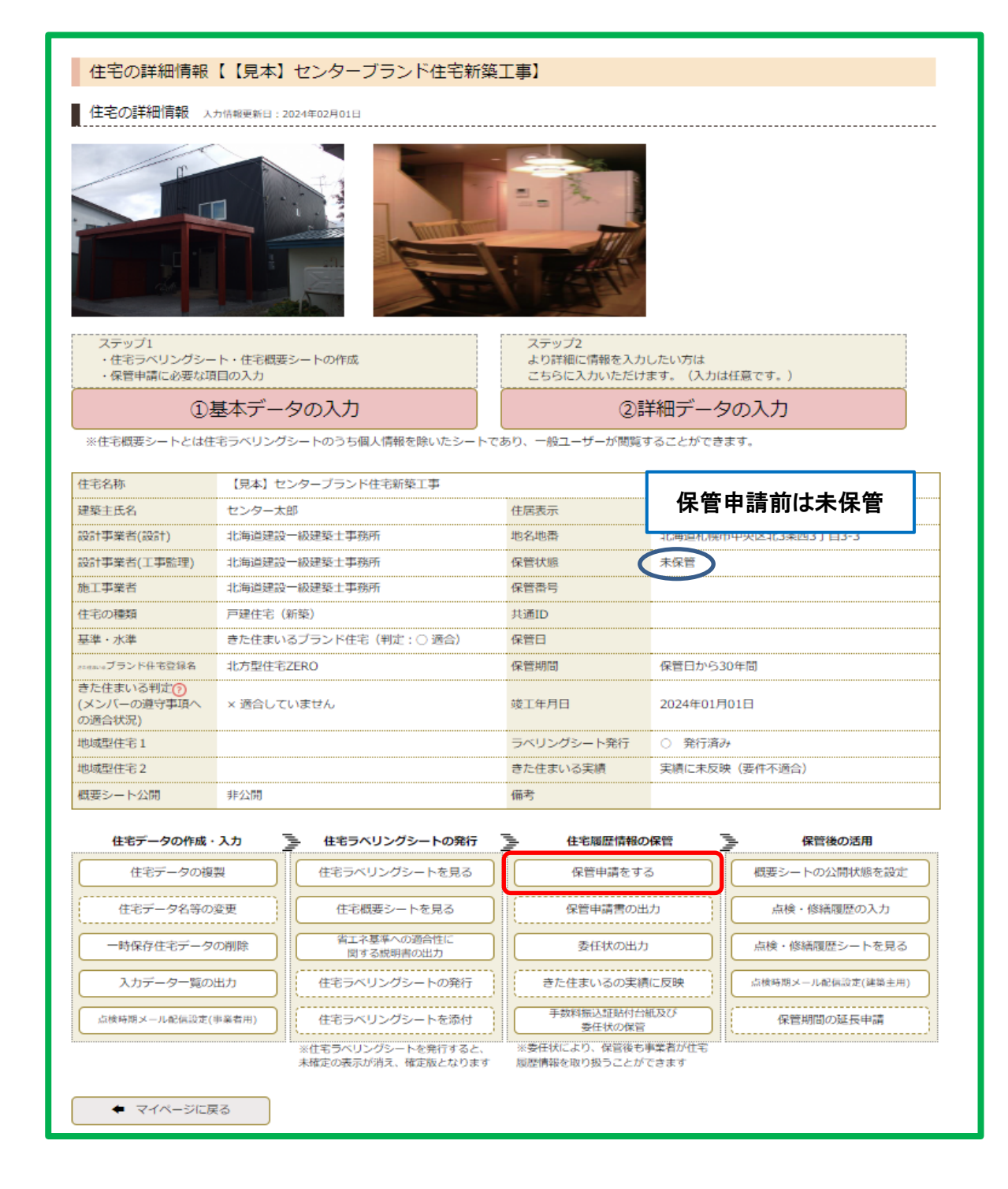

4 代表者役職及びE-mailを入力し、規約・約款等の確認にチェックを入れ、 「申請を実行をする」をクリックします。

| ☆ きた住まいるせ                  | ナポートシステム                                     |                                      | ログアウト   システム管理者 様 (000001  |
|----------------------------|----------------------------------------------|--------------------------------------|----------------------------|
| ● メンバー検索                   | システム管理者マイページ ○ご利/                            | -<br>用方法 ○ 保管手数料 ○ お                 | 問い合わせ                      |
|                            |                                              |                                      |                            |
| 保官機関への限                    | 2官中請 (【見本】 センターノラ                            | うンド住宅新梁上事】<br>                       |                            |
| 住宅データ「【見本】せ                | Zンターブランド住宅新築工事」の保管を保                         | 管機関に申請します。保管者の連絡                     | 格先等を入力して「申請を実行する」をクリックしてく! |
| さい。なお、保管者の追<br>なお、「点検時期配信ン | 皇絡先として「工事施工者」の情報か表示さ<br>メール」の設定は保管後ではなく、保管申請 | れていますが、変更することかでき<br>前に行ってください。保管後には話 | きます。<br>没定できなくなります。        |
| ■ 保管者について                  |                                              |                                      |                            |
| TREATE DV.C                |                                              |                                      |                            |
| <b>会社名</b><br>※商号または名称     | 北海道建設一級建築士事務所                                | 代表者役職 🔢                              |                            |
|                            |                                              |                                      |                            |
| 代表者氏名 🐻                    | 佐藤一郎                                         | 郵便番号 844                             | 060-0003                   |
|                            | 北姆本市中区北1冬西1丁日1采物                             |                                      | 011.000.0000               |
| 111/1 1231                 |                                              |                                      | 011-333-3333               |
| E-Mail 函编                  |                                              |                                      |                            |
|                            | ※入力したアドレスには、単類受付のお知らせかえ                      | 送付されます                               |                            |
| ▲ 住宅ラベリングシ                 | ノート等の確認                                      |                                      |                            |
| 保管を申請する前に、こ                | こちらから「住宅ラベリングシート」「住宅                         |                                      | ださい。また、「申請を実行する」を押した後は「住宅  |
| 要シート・ラベリング3<br>なくなります。     | シート作成データの入力」「保管用詳細デー                         | タの入力・各基準適合判定」「物作                     | 件情報を変更する」および「一時保存物件の削除」は行う |
|                            |                                              |                                      |                            |
| 住宅ラベリン                     | グシートを見る 任日                                   | 宅概要シートを見る                            |                            |
|                            |                                              |                                      |                            |
| 規約・約款等の確                   | 認                                            |                                      |                            |
|                            | ート・住宅概要シートの内容を確認し、「住                         | 宅履歴情報保管・提供に関する約款                     | り」「きた住まいるサポートシステム利用規約」     |
|                            | 」に回思して「「兄舎」ビノダーノラノドエ                         | .毛新栄工尹」の休居で中萌しより。                    |                            |
| 住宅履歴情報保管                   | ・提供に関する約款 きた住まい                              | るサポートシステム利用規約                        | 保管規約                       |
| 、「住之居歴信報保管」                | ーーーーーーーーーーーーーーーーーーーーーーーーーーーーーーーーーーーー         |                                      |                            |
|                            | ・促供に関リる料料」第2末に空マロ時転車。<br>                    |                                      | 健性化を中請时にのり ビンルロレビン/とという    |
| 11-                        | 毛腹腔阴軟体目・旋体に関りる料みあ7末に4<br>                    | シス会住伝                                |                            |
|                            |                                              |                                      |                            |
|                            |                                              |                                      |                            |

5 保管申請送信の画面が表示されます。

|                                                                                                    | ログアウト   システム管理者 様 (000001) |  |
|----------------------------------------------------------------------------------------------------|----------------------------|--|
| ○メンバー検索 ○システム管理者マイページ ○ご利用方法 ○保管手数料 ○お問い合わせ                                                                                                    |                            |  |
| 保管機関への保管申請【【見本】センターブランド住宅新築工事】<br>住宅データ「【見本】センターブランド住宅新築工事」の保管申請を送信しました。<br>保管規約 包 の「きた住まいるサポートシステム保管申請の解説」を参照し、申請手続を行ってください。<br>(保管規約 包、手数料振込証貼付台紙 図、手数料振込証貼付台紙記載要領 包 はいつでもメニューの「ご利用方法」からダウンロードできます) |                            |  |

6 保管状態に「申請中」と表示されます。次に書類の準備をします。

委任状は「委任状の出力」をクリックすると表示されます。 手数料振込証貼付台紙は「ご利用方法」からExcelデータをダウンロードしてください。

| 💣 きた住まいるサ                           | ポートシステム                                  |                                   | ログアウト   システム管理者 様 (000001) |
|-------------------------------------|------------------------------------------|-----------------------------------|----------------------------|
| ●メンバー検索 ● 注                         | システム管理者マイページ 〇ご利用方法                      | ●保管手数料●お問い                        | 合わせ                        |
| 住宅の詳細情報                             | 【【見本】センターブランド住宅新潟                        | 5丁事】                              |                            |
|                                     |                                          |                                   |                            |
| 住宅の詳細情報へ                            | 力情報更新日:2024年02月01日                       |                                   |                            |
|                                     |                                          |                                   |                            |
| ステップ1<br>・住宅ラベリングシー<br>・保管申請に必要な項   | - ト・住宅概要シートの作成<br>1目の入力                  | ステップ2<br>より詳細に情報を入力<br>こちらに入力いただけ | したい方は<br>ます。(入力は任意です。)     |
| 1                                   | ①基本データの入力 ②詳細データの入力                      |                                   |                            |
| ※住宅概要シートとは住                         | 宅ラベリングシートのうち個人情報を除いたシート                  | であり、一般ユーザーが閲覧す                    | することができます。                 |
| 住宅名称                                | 【見本】センターブランド住宅新築工事                       |                                   |                            |
| 建築主氏名                               | センター太郎                                   | 住居表示                              | 札幌市中央区北3条西3丁目3-3           |
| 設計事業者(設計)                           | 北海道建設一級建築士事務所                            | 地名地番                              | 北海道札幌市中央区北3条西3丁目3-3        |
| 設計事業者(工事監理)                         | 北海道建設一級建築士事務所                            | 保管状態                              | 申請中                        |
| 施工事業者                               | 北海道建設一級建築士事務所                            | 保管番号                              |                            |
| 住宅の種類                               | 戸建住宅(新築)                                 | 共通ID                              |                            |
| 基準・水準                               | きた住まいるブランド住宅(判定:〇 適合)                    | 保管日                               |                            |
| <sup>scenue</sup> ブランド住宅登録名         | 北方型住宅ZERO                                | 保管期間                              | 保管日から30年間                  |
| きた住まいる判定()<br>(メンバーの遵守事項へ<br>の適合状況) | × 透合していません                               | 竣工年月日                             | 2024年01月01日                |
| 地域型住宅1                              |                                          | ラベリングシート発行                        | <ul> <li>発行済み</li> </ul>   |
| 地域型住宅 2                             |                                          | きた住まいる実績                          | 実績に未反映(要件不適合)              |
| 概要シート公開                             | 非公開                                      | 備考                                |                            |
| 住宅データの作成・                           | 入力 シートの発行                                | 住宅履歴情報の                           | 保管 長管後の活用                  |
| 住宅データの複                             | 製住宅ラベリングシートを見る                           | 保管申請をする                           | 概要シートの公開状態を設定              |
| 住宅データ名等の                            | 変更住宅概要シートを見る                             | 保管申請書の出                           | 訪     点検・修繕履歴の入力           |
| 一時保存住宅データ                           | の削除<br>関する説明書の出力                         | 委任状の出力                            | 点検・修繕履歴シートを見る              |
| 入力データー覧の                            | 出力 住宅ラベリングシートの発行                         | きた住まいるの実績                         | 【に反映 」 「点検時期メール配信設定(建築主用)  |
| 点検時期メール配信設定(                        | #業者用) 住宅ラベリングシートを添付                      | 手数料振込証貼付台<br>委任状の保管               | 紙及び保管期間の延長申請               |
| ◆ マイベージに良                           | ※住宅ラベリングシートを発行すると、<br>未確定の表示が消え、確定版となります | ※委任状により、保留後も<br>履歴情報を取り扱うことが      | ₩案者が任宅<br>できます             |

### 7 「手数料振込証貼付台紙及び委任状の保管」をクリックします。

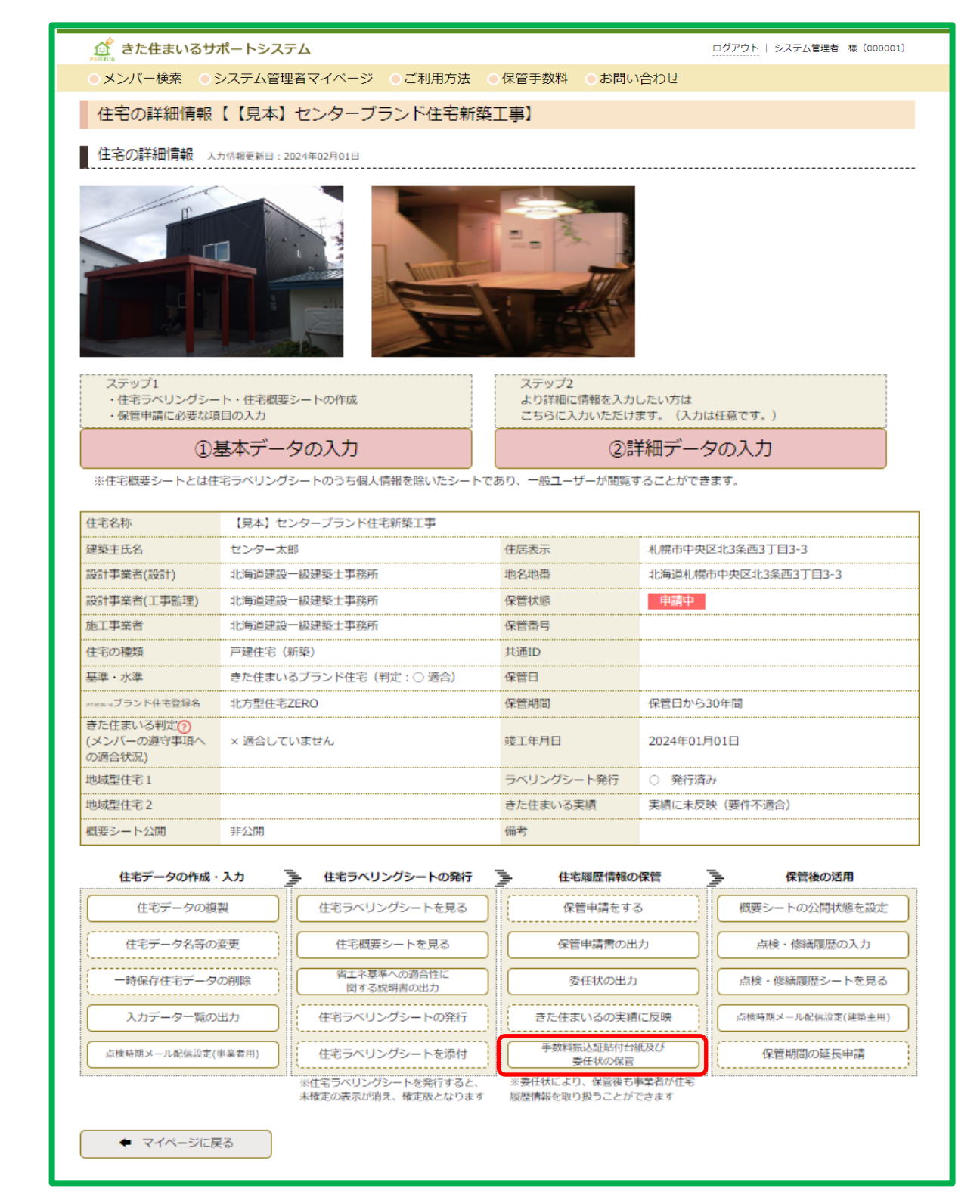

8 手数料振込証貼付台紙は必要事項を記入し、振込証等と併せてアップロードします。 ※手数料の振り込みを済ませ、振込証等のご準備も併せて行ってください。 委任しない場合は□にチェックを入れ、代理人による手続きの場合は委任状をアップロード してください。

書類のアップロードは「追加」から行い、「記入内容を送信する」をクリックします。

| ☆ きた住まいるサポー                                                                                                    | トシステム                                | ログアウト   システム管理者 様(000001) |
|----------------------------------------------------------------------------------------------------|--------------------------------------|---------------------------|
| ○ メンバー検索 ○ システム管理者マイページ ○ ご利用方法 ○ 保管手数料 ○ お問い合わせ                                                                                                    |                                      |                           |
| 手数料振込証貼付台紙及び委任状の保管 【【見本】センターブランド住宅新築工事/きた住まいるブランド住宅/北方型住宅ZERO】<br>「手数料振込証貼付台紙」はご利用方法を確認の上、PDFデータを保存してください。<br>「委任状」は保管申請後に出力したPDFデータを保存してください。<br>「記入内容を送信する」をクリックすると、自動で下記内容が保管機関に連絡されます。 |                                      |                           |
| 手数料振込証貼付台紙及び<br>委任状の保管                                                                                                    | 手数料振込証貼付台紙及び委任状の保管<br>新規保管申請時        |                           |
| ● 新規保管申請時                                                                                                    | ● 手数料振込証貼付台紙                         | V 閲覧 追加 🗋 削除              |
| <ul> <li>延長保管(1回目)</li> </ul>                                                                                                    | ● 委任状                                | V 閲覧 追加 ] 削除              |
| ● 延長保管 (2回目)                                                                                                    | ● 委任しない場合にチェック                       | □ 委任状は添付しない               |
| <ul> <li>         • 延長保管(3回目)         </li> </ul>                                                                                                    | ※「追加」をクリックし、ファイルを選択後、「記入内容を送信する」をクリッ | ックするとファイルが添付されます          |
| <ul> <li>延長保管(4回目)</li> </ul>                                                                                                    | ✔ 記入内容を送信する                          |                           |
| ● 延長保管(5回目)                                                                                                    | ◆ 住宅の詳細情報に戻る                         |                           |
| ◆ 詳細情報に戻る                                                                                                    |                                      |                           |

ここでオンライン申請は完了です。保管完了後、保管書類が届きます。